# HOW TO RESET Mak-ZOOM ACCOUNT BACK TO LICENSENSED WHEN DOWNGRADED TO BASIC.

If your zoom account happens to get downgraded to "BASIC" from "LICENSED" due to some reasons including; taking the option of consolidation or merging, please follow the following steps towards having your account restored.

#### 1 STEP1.

1. Report to DICTS about your account degradation.

## 2 STEP2.

- 1. Login to your zoom account
- 2. Over to the top right corner, click on the account icon to first confirm your account status (Basic). If the account status is "BASIC" please proceed. (*see snapshot below*).

| RE                                                   | QUEST A DEMO 1.888.799.9666 SUPPORT |
|------------------------------------------------------|-------------------------------------|
| SCHEDULE JOIN                                        | HOST - WHITEBOARD                   |
|                                                      | Account name BASIC                  |
| e picture, may be visible to other participants. Υοι | xyz @mak.ac.ug                      |
| count while you're signed in. The account owner a    | SIGN OUT                            |

3. Then, click on the "PLANS & PRICING" Menu via the upper left corner.

| ZOOM SOLUTIONS -  | PLANS & PRICING                                  | CONTACT SALES    | RESOURCES -             |  |
|-------------------|--------------------------------------------------|------------------|-------------------------|--|
| Profile           |                                                  | When you join me | etings and webina       |  |
| Meetings          | <ul> <li>email addres<br/>the meeting</li> </ul> |                  | an share this informati |  |
| Webinars          |                                                  |                  |                         |  |
| Personal Contacts |                                                  |                  |                         |  |
| Whiteboards NEW   |                                                  |                  |                         |  |
| Recordings        |                                                  |                  |                         |  |
| Settings          |                                                  |                  |                         |  |
| Account Profile   | Perso                                            | onal             |                         |  |

4. Under the "BASIC" plan option, click on "View Current Plan"

|                                                                                 | Plans &                                                         | Pricing                                                             |                                                                  |                                                                    |
|---------------------------------------------------------------------------------|-----------------------------------------------------------------|---------------------------------------------------------------------|------------------------------------------------------------------|--------------------------------------------------------------------|
|                                                                                 | Personal                                                        | Business                                                            |                                                                  |                                                                    |
| View plans for: O Products Industry                                             |                                                                 |                                                                     | O Bi<br>SA                                                       | lled Annually O Billed Mor<br>WE 17%                               |
| Zoom One Zoom I<br>Meetings, Chat, Phone & Mere                                 | Phone Zoom Events                                               | & Webinars Zo                                                       | oom Rooms Zoom C                                                 | Contact Center NEW                                                 |
|                                                                                 |                                                                 |                                                                     | S Doll                                                           | ars \$ ~ Call from Uganda                                          |
| BASIC<br>Free 4                                                                 | PRO<br><b> \$149</b> <sup>90</sup> /year/user<br>Upgrade To Pro | \$29 SAVINGS                                                        | <sup>\$</sup> 199 <sup>°0</sup> /year/user<br>Upgrade            | \$399 SAVINGS                                                      |
| Meetings Up to 100 Attendees 40 minute limit Messaging Group dat & file sharing | Meetings Up to 100 Attendees Group chat & file sharing          | Whiteboard NEW<br>3 whiteboards<br>Cloud Storage<br>5 GB of storage | Meetings Up to 300 Attendees Messaging Group chat & file sharing | Whiteboard NEW Unlimited whiteboards Cloud Storage 5 GB of storage |

5. On clicking "View Current Plan", an option "Unassociate and create your own account" will be presented. Click this option.

| OOM SOLUTIONS     |                                                                                                    |  |  |
|-------------------|----------------------------------------------------------------------------------------------------|--|--|
| Profile           | You are currently on a free plan.                                                                                                    |  |  |
| Meetings          | To upgrade your free plan, please contact your primary account admin:                                                                                      |  |  |
| Vebinars          | <ul> <li>Pro@admin.mak.ac.ug</li> <li>You can also be unassociated from this account by clicking on<br/>Unassociate and create your own account</li> </ul> |  |  |
| Personal Contacts |                                                                                                    |  |  |
| Whiteboards NEW   |                                                                                                    |  |  |
| Recordings        | N                                                                                                    |  |  |
| Settings          |                                                                                                    |  |  |

6. A "confirmation" warning will be presented. Please click "Yes"

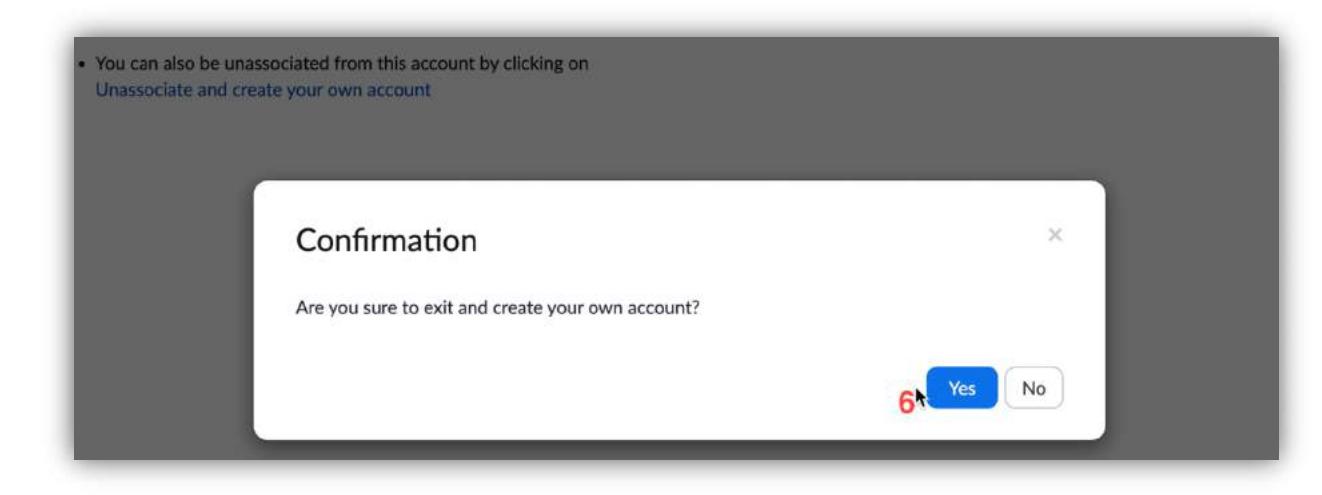

7. Do not worry about the warning presented after as per the snapshot below.

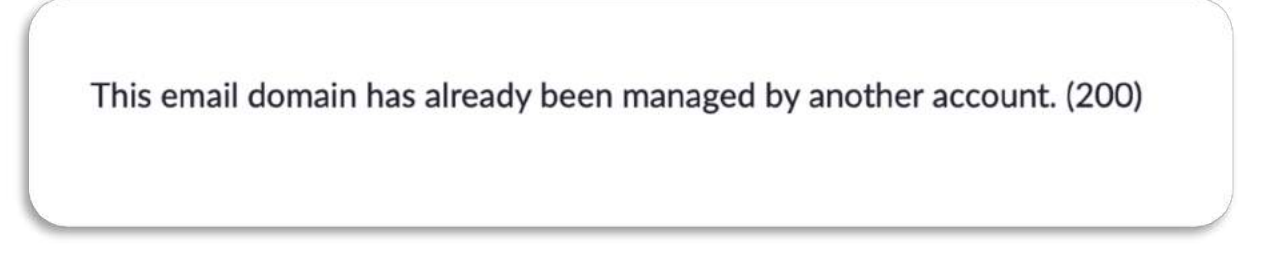

8. Sign out from your zoom account

| R           | EQUEST A DEMO        | 1.888.799.9666 | SUPPORT |
|-------------|----------------------|----------------|---------|
| SCHEDULE JC | IN HOST <del>-</del> | WHITEBOARD     |         |
|             | Account n            | BASIC          |         |
|             |                      |                |         |

9. After the above steps, alert the zoom admin to send you a licensed reset link for activation of your account

## 3 STEP 3: Activating your zoom account after reset

- 1. After your zoom support admin has reset your account, a **zoom activation/invitation** email should be received in your email inbox. (*Check your inbox*) Click on the zoom link button under the email from zoom. (**Security precaution:** *Before you click the link in your email, be sure that the email is from zoom*).
- 2. After clicking on the link, a page with options in the snapshot below is loaded. Click on "I Accept My Account Change"

| By accept                        | ing this new Zoom account invitation, you will be added to anothe<br>Zoom account                 |
|----------------------------------|---------------------------------------------------------------------------------------------------|
| When you're a                    | ded to the new Zoom account, ownership of your existing Zoom account (and information             |
| contained ther                   | ein) will be transferred and assigned to the new Zoom account owner. All information and data     |
| currently conta                  | ined in your Zoom account, and any information or data saved after you accept the account         |
| change, will be                  | visible and available to the new Zoom account owner and any administrator(s) on that account      |
| to use and shar                  | e with others subject to that account owner's discretion.                                         |
| By clicking "I A                 | ccept My Account Change" you are agreeing to and authorizing that:                                |
| 1. Your existing                 | g account information, including without limitation, your profile details, scheduled meetings and |
| webinars, cl                     | oud recordings, and contacts will be transferred to the new Zoom account.                         |
| 2. All account i                 | nformation transferred to your new Zoom account from your current account can be managed t        |
| the new acc                      | ount owner and/or administrator(s).                                                               |
| 3. You will hav                  | e a User role of 'Member' in the new Zoom account, and you will no longer be an account owner     |
| or administr                     | ator.                                                                                             |
| <ol> <li>You will inhe</li></ol> | rit the existing settings of your new Zoom account, which may be more or less restrictive         |
| depending o                      | n your role in the account and your Zoom settings can be managed by the new Zoom account          |
| owner or ad                      | ministrator(s).                                                                                   |

3. On accepting the step above, an alert message "We are switching your accout" will be displayed.

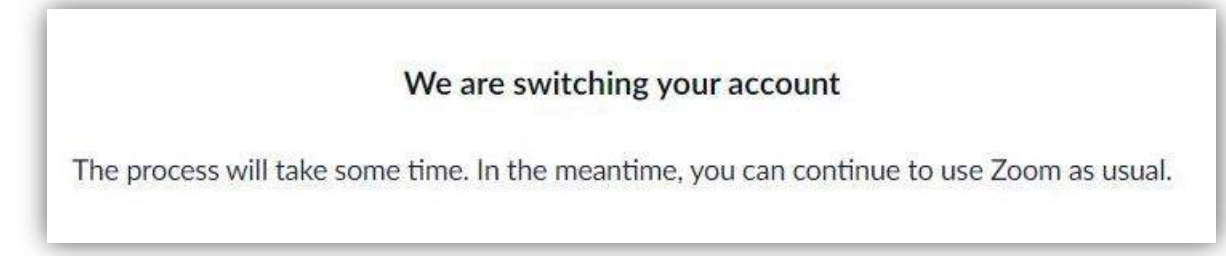

4. In another browser tab, log on to zoom with your account. On logging in, Click "Skip for This Time"

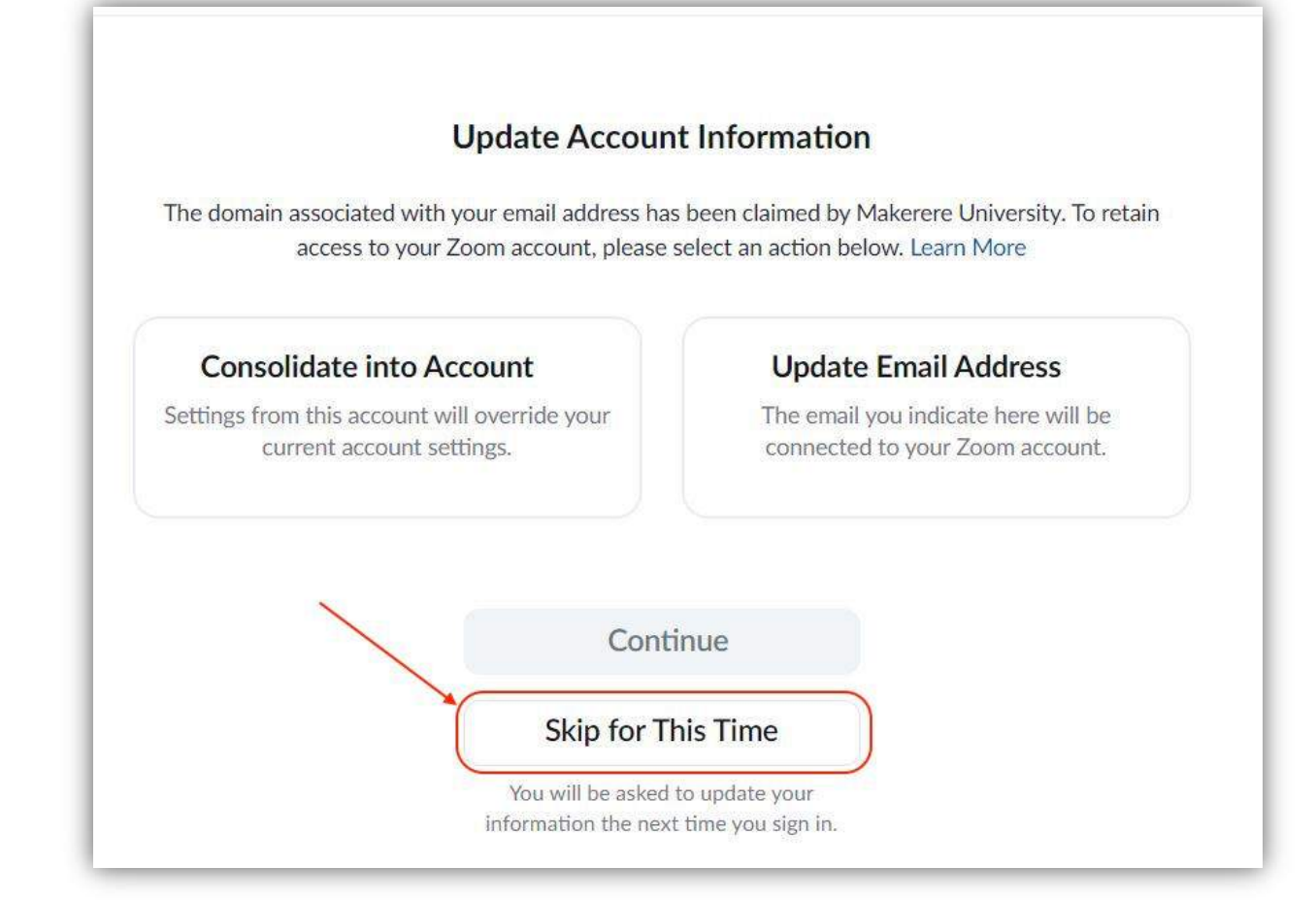

#### 5. Your account should now be LICENSED

| REC                           | QUEST A DEMO | 1.888.799.0125                       | 5 SUPPORT |
|-------------------------------|--------------|--------------------------------------|-----------|
| SCHEDULE JOIN H               | HOST - W     |                                      | EW _      |
| ile picture, may be visible t | Accoun       | <mark>t name</mark><br>xyz @mak.ac.u | LICENSED  |
| eir account while you're sig  | SIGN OUT     |                                      |           |
|                               |              |                                      |           |